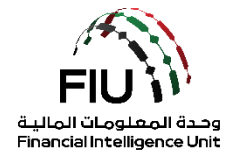

goAML Registration Guide UAE Financial Intelligence Unit 16/09/2020 - V3.3

### Objective of this user guide

The objective of this guideline is to define and outline the steps to be followed when an organization registers as a reporting entity, stakeholder or supervisory body with the UAE Financial Intelligence Unit (FIU)'s goAML.

All accountable and reporting entities in UAE, irrespective of whom they are regulated by, are required to register on the goAML in order to submit suspicious reports. By completing the registration on the FIU's reporting platform "goAML", all reporting entities will gain the right to submit suspicious reports to the FIU.

#### Access to the registration portal

In order to register as an organization with the FIU, the concerned organization should access the online portal provided by the FIU "SACM", provided the organization has been granted access/certificate for accessing the Central Bank of the UAE's servers. For the institutions regulated by CBUAE, it is mandatory for the reporting entities to have a dedicated MPLS link to CBUAE server. However, for other entities access is provided through SACM over the internet.

#### Disclaimer

The FIU reserves the right to amend, modify or change the contents of this document when deemed necessary.

| Terms and Definitions |                                                           |  |  |
|-----------------------|-----------------------------------------------------------|--|--|
| Terms & Definitions   | Description                                               |  |  |
| AML / CFT             | Anti-Money Laundering / Countering Financing of Terrorism |  |  |
| STR                   | Suspicious Transaction Report                             |  |  |
| SAR                   | Suspicious Activity Report                                |  |  |
| AIF                   | Additional Information File                               |  |  |
| RFI                   | Request for information                                   |  |  |
| Report                | Any STR, SAR, AIF or RFI based report.                    |  |  |
| FIU                   | UAE Financial Intelligence Unit                           |  |  |

# Contents

| 1 | Int   | roduc  | ction                                                       | 4  |
|---|-------|--------|-------------------------------------------------------------|----|
|   | 1.1   | goA    | AML Web Icons                                               | 4  |
| 2 | Ho    | w to l | Register on the goAML Platform as an Organization           | 5  |
|   | Start | ing th | ne Registration Process                                     | 5  |
|   | 2.1   | Reg    | gistration Type                                             | 6  |
|   | 2.1   | 1.1    | Reporting Entity                                            | 6  |
|   | 2.1   | .2     | Stakeholder                                                 | 6  |
|   | 2.1   | .3     | Supervisory Body                                            | 6  |
|   | 2.2   | Reg    | gistering a new organization                                | 7  |
| 3 | Ар    | provi  | ng a Registration                                           | 13 |
| 4 | Ho    | w to I | Register on the goAML as a Person                           | 14 |
|   | 4.1   | Sta    | arting the Registration Process                             | 14 |
|   | 4.1   | 1.1    | Registering Person                                          | 14 |
| 5 | Ар    | provi  | ng a Registration Request                                   | 17 |
| 6 | Se    | tting  | Access Rights for users under a registered reporting entity |    |
| 7 | Dis   | sablin | ng an existing user                                         | 20 |
| 8 | Fo    | rgot/F | Reset a user's password                                     | 21 |
|   | 8.1   | Res    | setting a user's password                                   | 21 |

# **1 INTRODUCTION**

As of 27 June 2019, all reporting entities in the United Arab Emirates are required to submit various types of reports, such as suspicious transaction reports (STRs), electronically to the UAE Financial Intelligence Unit using the "goAML" portal.

### 1.1 goAML Web Icons

| Icon     | Description                           |
|----------|---------------------------------------|
| •        | Add                                   |
| Add      | Add the captured detail               |
| Cancel   | Cancel the captured detail            |
| Close    | Close                                 |
| ۲        | Preview                               |
| <b>1</b> | Print                                 |
| ×        | Remove the uploaded document          |
| 0        | Refresh                               |
| Upload   | Upload a document                     |
| Reject   | Reject a registration                 |
| Finalize | Finalize approval of the registration |
| Recall   | Recall to reverse delegation          |

## 2 HOW TO REGISTER ON THE GOAML PLATFORM AS AN ORGANIZATION

#### **Starting the Registration Process**

Once registration is completed, the institution gains access to the system and acquire a goAML organization identity number (**Org ID**). An Org ID should be used by an institution as the unique identifier and allows goAML users belonging to that particular institution to have access to information relating to it.

Kindly note that all fields denoted with an asterisk (\*) in the goAML system are mandatory and must be completed in order to complete the registration process.

On the *Navigation bar*, navigate to the **Register link** and then click **Register a new Organization**. This in turn will load and display the registration screen.

|                                                                                                    | E |
|----------------------------------------------------------------------------------------------------|---|
| معرف الإمارات العربية المنتخ المركزين<br>CENTRAL BANK OF THE U.A.E.                                                                                                    |   |
| UAE Financial Intelligence Unit<br>Welcome to goAML - UAE FIU Reporting System                                                                                                    |   |
| Register         Weake note that in order to get access to the system, you first need to registre as a Reporting Entry under "Register as no Organisation".         With the registration process has been successfully concess has been successfully could with the credentials you have previous you have previous you have previous you have previous you have previous you have previous you have previous you have previous you first.         Register and work or the registration Guide         Image: The previous of the previous of Guide         Image: The previous of Guide         Image: The previous o |   |
| © 2018 UNODC, All rights reserved. Version 4.4.7.2                                                                                                    |   |

The "**Register a new Organization**" page will subsequently open with the following form headings that need to be captured.

- Registration Type
- Registering Organization
- Registering Person
- Attachments

### 2.1 Registration Type

The registration type menu has three options to select from which are:

- Reporting entity
- Stakeholder
- Supervisory Body

| Registration Type              |                                                                           |  |  |  |
|--------------------------------|---------------------------------------------------------------------------|--|--|--|
| Please select the type of orga | sization you are registering as, and then enter your organization details |  |  |  |
| Entity type:                   |                                                                           |  |  |  |
| Reporting Entity               |                                                                           |  |  |  |
| Stakeholder                    |                                                                           |  |  |  |
| Supervisory Body               |                                                                           |  |  |  |

#### 2.1.1 Reporting Entity

Reporting entities are classifieds as the organizations within the geographical boundaries of UAE that have an obligation to report suspicious transactions/activities to the UAE FIU as per the prevalent laws and regulations.

#### 2.1.2 Stakeholder

Stakeholders as per the goAML classification are the competent authorities such as Law Enforcement Authorities (LEAs), Intelligence Agencies (in and outside UAE) which complement the FIU to form the AML/CFT framework of the country.

#### 2.1.3 Supervisory Body

A supervisory body as per the goAML classification is an organization which acts as a regulator or supervisor for an industry or freezone (financial or commercial). Their role on the goAML platform is to onboard the reporting entities under their respective regulation by 'Finalizing' their registrations. Such requests include **Org. Request Management** and also the **User Request Management** which is to manage the registeration of the organizations themselves and the primary users thereof. The supervisory body has the capability to approve the registeration or reject based on their respective criteria.

### 2.2 Registering a new organization

| stration Type                        |                                           |                               |        |   |
|--------------------------------------|-------------------------------------------|-------------------------------|--------|---|
| ease select the type of organiz      | ation you are registering as, and then en | ter your organization details |        |   |
| ntity type:                          |                                           |                               |        |   |
| Reporting Entity                     |                                           |                               |        |   |
| Stakeholder                          |                                           |                               |        |   |
| <ul> <li>Supervisory Body</li> </ul> |                                           |                               |        |   |
| stering Organization                 |                                           |                               |        |   |
| receivation Turns*                   |                                           | In Einstein D                 |        |   |
| gamzation type                       | SUP                                       | 15 T Handlah                  | Yes No |   |
| ame*                                 |                                           | acronym*                      |        |   |
|                                      |                                           |                               |        |   |
| scorp. Num                           |                                           | Commercial Name               |        |   |
| usiness Activity                     |                                           | ✓ Incorp. City                |        |   |
|                                      |                                           |                               |        |   |
| ncorp. State                         |                                           | Incorp. Country               |        | × |
| ame of holding company               |                                           | Contact Person                |        |   |
|                                      |                                           |                               |        |   |
| mail*                                |                                           | Website                       |        |   |
| Ohanan O                             |                                           |                               |        |   |
| Phones 🕤                             |                                           |                               |        |   |
|                                      |                                           |                               |        |   |

| Registration Type                                                                                        |                                                                                                    |                         |         |  |  |  |  |
|----------------------------------------------------------------------------------------------------|----------------------------------------------------------------------------------------------------|-------------------------|---------|--|--|--|--|
| Please select the type of organic<br>Entity type:<br>Reporting Entity<br>Stakeholder<br>Supervisory Body | Rease select the type of organization you are registering as and then enter your organization details<br>Entry type:<br>Reporting Entity<br>Stateholder<br>Supervisory Body |                         |         |  |  |  |  |
| Registering Organization                                                                                 |                                                                                                    |                         |         |  |  |  |  |
| Organization Type*                                                                                       | · · ·                                                                                                    | Is Financial?           | Yes No  |  |  |  |  |
| Name*                                                                                                    |                                                                                                    | acronym*                |         |  |  |  |  |
| Incorp. Num                                                                                              |                                                                                                    | Swift/Bic*              |         |  |  |  |  |
| Commercial Name                                                                                          |                                                                                                    | Business Activity       | <b></b> |  |  |  |  |
| Incorp. City                                                                                             |                                                                                                    | Incorp. State           |         |  |  |  |  |
| Incorp. Country                                                                                          | <b></b>                                                                                                    | Name of holding company |         |  |  |  |  |
| Contact Person                                                                                           |                                                                                                    | Email*                  |         |  |  |  |  |
| Website                                                                                                  |                                                                                                    |                         |         |  |  |  |  |
| Phones 😌                                                                                                 |                                                                                                    |                         |         |  |  |  |  |
| Addresses 🛟                                                                                              |                                                                                                    |                         |         |  |  |  |  |

- Organization Type\* drop-down menu. The reporting entities should select a value in this field, which corresponds to their respective licensed business activity, it should end with the abbreviation of respective their regulator/Supervisory Body. For the Stakeholder, they should select a dropdown value, which represents their authority. For Supervisory Bodies this field will be autopopulated with "SUP"
- Name\* The unique name of the registering organization
- Incorp. Num Company registration number or trade license number
- **Commercial Name** The commercial name of the institution
- Incorp. City e.g. Al Ain
- Incorp. Country (e.g. United Arab Emirates)
- Contact Person Current MLRO full name or
   principal point of liaison in terms of supervisory
   body or stakeholder
- Website Link of company/authority website (if any)

 Is financial? – Is it a financial institution with a Swift/Bic code (banks, money remitters, etc.) or not?

- Acronym<sup>\*</sup> The acronym of the registering organization
- Swift /Bic Unique swift/Bic code. To be used only by the reporting entities which are financial institutions. Others can input N/A
- Business Activity To choose from a drop down value commensurate to the organization's licensed business activity
- Incorp. State e.g. Abu Dhabi
- Name of holding company Only if associated with holding company
- Email\* A group e-mail account which will be accessible by all authorized personnel of the reporting entity/authority to receive system notifications

#### Phones

| Phone         |         |             |         |
|---------------|---------|-------------|---------|
| Contact Type* | <b></b> | Comm. Type* | <b></b> |
| Country Code  |         | Number*     |         |
| Extension     |         | Comments    |         |
|               | Add     | Cancel      |         |

- Contact Type\* Drop-down menu to specify Comm. Type\* Drop-down menu to specify the the contact type (e.g. Business, Operational, etc.)
- Country Code e.g. 971

- communication type (e.g. Landline, Mobile, etc.)
- Number\* Kindly enter the number without "00" prefixing or "+" or using any hyphens/spaces

• Extension – Numeric

• Comments – Comments (if any) e.g. please call between 9 am to 2 pm

Please note that all registering organizations are required to enter the phone details of a suitable regulatory or compliance department representative.

| Address                             |            |                      |   |
|-------------------------------------|------------|----------------------|---|
| Туре*                               | ✓ Address* |                      |   |
| Name of Free Zone (if<br>FZ entity) | City*      |                      |   |
| ZIP/Postal Code                     | Country*   | UNITED ARAB EMIRATES | ~ |
| State/Emirate*                      | Comments   |                      |   |
|                                     |            |                      |   |

- **Type**\* Type of address
- Name of Free Zone (if FZ entity) only City\* City of address applicable for free zone entities
- **Zip/Postal Code** PO box number
- State/Emirate\* The state/emirate name Comments Comments (if any) in full letters

#### **Registering Person**

The registration details of the MLRO/Principal liaison officer should be provided in this section. This section registers the individual's details along with their username and password to be used to access the goAML.

| Registering Person |   |                   |  |  |  |  |
|--------------------|---|-------------------|--|--|--|--|
| User Name*         |   | Email*            |  |  |  |  |
| Password*          |   | Confirm Password* |  |  |  |  |
| Gender             | τ | Title             |  |  |  |  |
| First Name*        |   | Last Name*        |  |  |  |  |
| Birth Date         |   | Emirates ID       |  |  |  |  |
| Nationality        | τ | Occupation        |  |  |  |  |
| ID Number          |   |                   |  |  |  |  |

- **User Name**<sup>\*</sup> Unique username for logging into the system, no duplicates are allowed. Please maintain this username in a safe place and do not share it with a third party
- **Password**\* Password must be between 5-10 characters, include capital alpha, alphanumeric and special characters (e.g. Goaml321#)
- Gender Male / Female (drop-down menu)
- First Name\* MLRO's First name
- Birth Date Date of birth (in MM/DD/YYYY format)
- Nationality MLRO's Nationality
- **ID Number** ID number of any government issued national identification in case the MLRO is not a resident of the UAE. Kindly input the number without using any spaces/hyphens. In case there is an Emirates ID present for the registering person, then kindly note the user must fill the Emirates ID no. in both the fields i.e. 'Emirates ID' as well as 'ID Number'.

- Email\* MLRO's Unique business Email (the email should be an official email address and not a Gmail/Hotmail/Yahoo mail account
- Confirm Password\* Retype the password
- Title e.g. Ms / Dr / Mrs / Sheikh
- Last Name\* MLRO's Surname
- Emirates ID MLRO's Emirates ID number. Kindly input the number without using any spaces/hyphens
- Occupation MLRO's designation

- Address\* Address available
- Country\* Country of address

Passport

| Passport?        | No Yes |                  |         |
|------------------|--------|------------------|---------|
| Passport Number* |        | Passport Country | <b></b> |

- **Passport?** If available select yes
- **Passport Number**\* Passport number without any spaces/hyphens
- **Passport Country** Country where the passport originates from (drop-down menu)

| Phones 🕀    |  |
|-------------|--|
| Addresses 🕂 |  |

By clicking the 'Add' button on the 'Phones' and 'Address' forms, the website will expand the forms for phone details and residence address, which are discussed in detail in Section 3.4 and 3.5 respectively.

#### Attachments

In this section, users from the reporting entities are required to attach their respective supervisory body's approval/appointment documents in order to establish their relevance and justification for using the portal. e.g. In case of entities regulated by the CBUAE, the MLRO will need to attach BSD's approval letter for their appointment as an MLRO or DMLRO.

For Supervisory Bodies, kindly upload the following attachments

- Copy of valid Emirates ID
- Copy of the authorization letter appointing the registering person to act on behalf of the organization

For CBUAE-BSD Regulated Entities, kindly upload the following attachments

- Letter of appointment of Compliance Officer;
- Letter of approval/NOC from CBUAE to the financial institution regarding the Compliance Officer or attach proof of the pending application for NOC to CBUAE.

For DFSA-DIFC Regulated Entities, kindly upload the following attachments

• Copy of the approval email from DFSA approving an MLRO designate.

For FSRA-ADGM Regulated Entities, kindly upload the following attachments

- Valid Financial Service Permission (FSP) or ADGM Registration License
- The ADGM Recognized Person Status Form (Required by Relevant Persons with a FSP License)
- Supporting evidence of the current MLRO and deputy MLRO (i.e. copies of passport, UAE Resident Visa and UAE ID).

For SCA Regulated Entities, kindly upload the following attachments:

- License of the company issued by SCA
- Emirates ID and Passport Copy of the Compliance Office/MLRO along with the visa page (in case of expatriates)
- Authorization Letter from the firm mentioning his/her position

For Insurance Authority Regulated Entities, kindly upload the following attachments

- MLRO's passport copy
- MLRO's Emirates ID copy
- MLRO's complete contact details

For Ministry Of Economy and Ministry Of Justice regulated entities, kindly upload the following attachments

- MLRO's passport copy
- MLRO's Emirates ID copy
- Valid trade license

To upload a document, kindly click the Choose file button as depicted below:

| Attachments |             |                |                          |
|-------------|-------------|----------------|--------------------------|
| File Nam    | ie          | File Size      |                          |
|             | Choose File | No file chosen | Upload                   |
|             |             | 3              | 019062<br>Submit Request |

 The Choose file to Upload window will display > Select the document to attach from the desired location and click Open.

| Open Open             | Long Street                          |                                               |                      | X    |
|-----------------------|--------------------------------------|-----------------------------------------------|----------------------|------|
| 😋 🕞 🗢 📕 « Docume      | nts  My Documents  goAML Documents   | ✓ ✓ Search                                    | goAML Documents      | ٩    |
| Organize 🔻 New fold   | ler                                  |                                               | ii 🗸 🔟               | 0    |
| ★ Favorites ■ Desktop | Documents library<br>goAML Documents |                                               | Arrange by: Folder 🔻 |      |
| Downloads             | Name                                 | Date modified                                 | Туре                 | Size |
| Kecent Places         | Authorization Letter                 | 10/22/2018 2:15 PM                            | Adobe Acrobat D      |      |
| 🔚 Libraries           | 🔊 ID Copy                            | 10/22/2018 2:15 PM                            | Adobe Acrobat D      |      |
| Documents             | Passport Copy                        | 10/22/2018 2:15 PM                            | Adobe Acrobat D      |      |
| 👌 Music               |                                      |                                               |                      |      |
| Pictures              |                                      |                                               |                      |      |
| Videos                |                                      |                                               |                      |      |
| 👰 Computer            |                                      |                                               |                      |      |
| 🗣 Network 👻           | ٠ [ ا                                |                                               |                      | F    |
| File r                | name:                                | <ul> <li>✓ All Files</li> <li>Oper</li> </ul> | n 🔻 Cancel           | •    |

• After selecting a file as an attachment, click the **Upload** button.

| File Name                | File Size        |        |
|--------------------------|------------------|--------|
| Passport Copy.pdf        | 76097            | ×      |
| Authorization Letter.pdf | 76097            | ×      |
| Choose Fil               | e No file chosen | Upload |

• To delete an already loaded document, click the X button.

Before submitting the request, the user has to type the "*Captcha*" (sequence of digits that appears on the screen in this case) into the box without making any errors.

• Type in the numbers as they appear in the image and click **Submit Request**.

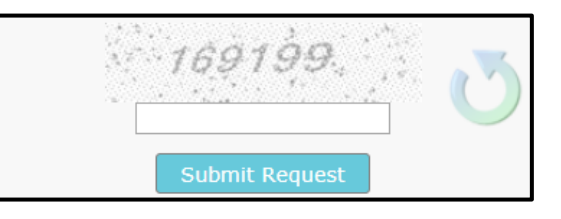

Once the registration form has been submitted, a "Registration info has been submitted" will populate with the registration reference number. The reference number is used for any registration related enquiries with the regulator or the goAML support team.

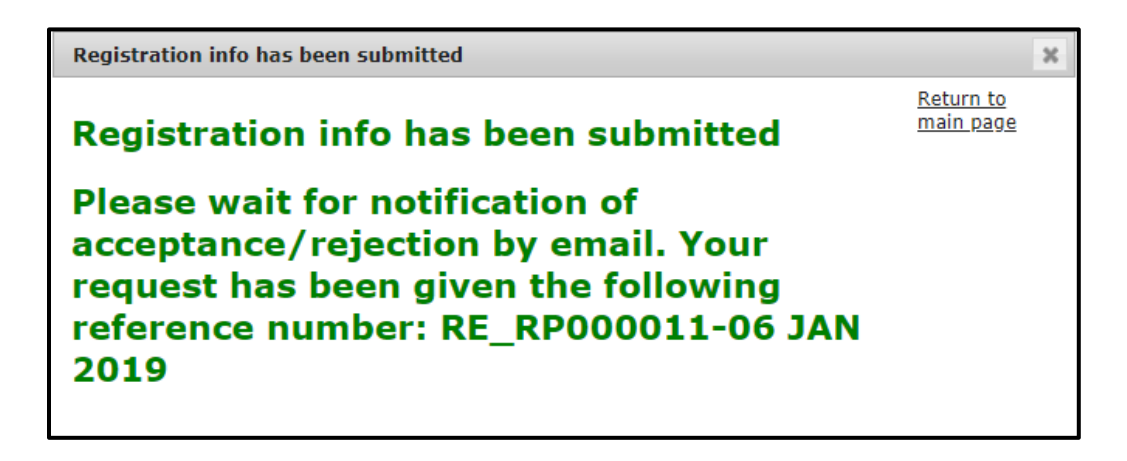

### **3 APPROVING A REGISTRATION**

Once the request has been submitted, the respective Supervisory Body or the FIU will be responsible for authenticating and verifying the registration captured, along with the required attachments and will approve/reject the registration accordingly. The reporting entity will receive an email<sup>1</sup> from the system stating the approval or rejection of the registration.

Once the registration has been approved, the reporting entity is required to **communicate the Organizational ID to users within their own organization who are authorized to use the system**. These users will be required to register as a person, for which guidance is provided on how to do so in the following section.

<sup>&</sup>lt;sup>1</sup> An email outlining the outcome of the request will be sent to the organization's group email address provided during the registration phase.

### 4 HOW TO REGISTER ON THE GOAML AS A PERSON

#### **4.1** Starting the Registration Process

On the Navigation bar, navigate to the **Register** part of the homepage and then click **Register As Person**. This in turn will load and display the registration screen.

|                                                                |                                                                                                    | ED |
|----------------------------------------------------------------|----------------------------------------------------------------------------------------------------|----|
|                                                                | مترف الإسارات التربية الإستراب<br>CENTRAL BARK OF THE U.A.E.                                                                                                    |    |
| L<br>V                                                         | JAE Financial Intelligence Unit<br>Welcome to goAML - UAE FIU Reporting System                                                                                                    |    |
| R<br>sys<br>cr<br>su<br>cr<br>su<br>cr<br>su<br>su<br>su<br>su | Register<br>esse note that in order to get access to the<br>stem you first need to register as a Reporting<br>tity under Registration process has been<br>cossfully completer as an Organisation'.<br>nee the registration process has been<br>costrally you have previously defined.<br>genation Guide<br>participation Called<br>participation Called<br>Registrar a new Organisation<br>Registrar a new Neurol |    |
| ¢                                                              | 2018 UNODC, All rights reserved. Version 4.4.7.2                                                                                                    |    |

Once the registration form expands, the correct goAML Org ID must be listed in the **Organization ID** field in order to be able to submit the registration. The reporting entity admin/MLRO will subsequently accept or reject the request.

In other words, if there are multiple users registering under the organization, their own admin user i.e. MLRO/Principal Liaison Officer has to approve their request.

| Registering Person |            |                   |
|--------------------|------------|-------------------|
| Organization ID*   |            |                   |
| User Name*         |            | Email*            |
| Password*          |            | Confirm Password* |
| Gender             | ×          | Title             |
| First Name*        |            | Last Name*        |
| Birth Date         |            | Emirates ID       |
| Nationality        | ×          | Occupation        |
| ID Number          |            |                   |
| Passport?          | No     Yes |                   |
| Phones 🕒           |            |                   |
| Addresses 🕂        |            |                   |

#### 4.1.1 Registering Person

- Organization ID\* i.e. Reporting Entity Email\* User's email address Organization ID as received in the approval notification email
- User Name\* Unique username for logging into Confirm Password\* Retype the password the system, no duplicates are allowed. Please maintain this username in a safe place and do not share it with a third party
- Password\* Password must be between 5-10 Title e.g. Ms / Dr / Mrs / Sheikh characters, include capital alpha, alphanumeric and special characters (e.g. Goaml321#)
- **Gender** Male / Female (drop-down menu)
- First Name\* User's First name
- Birth Date Date of birth (in MM/DD/YYYY Occupation User's designation format)
- Nationality User's Nationality

- Last Name\* User's Surname
- Emirates ID User's Emirates ID number. Kindly input the number without using any spaces/hyphens

**ID Number** – ID number of any government issued national identification if not a UAE resident. Kindly input the number without using any spaces/hyphens

#### Passport

| Passport?        | No Yes |                  |   |
|------------------|--------|------------------|---|
| Passport Number* |        | Passport Country | τ |

- **Passport?** If available select yes
- **Passport Number**\* Passport number without any spaces/hyphens
- **Passport Country** Country where the passport originates from (drop-down menu)

| Phones 🔂    |  |
|-------------|--|
| Addresses 🕒 |  |

By clicking the '**Add**' button on the '**Phones**' and '**Address**' forms, the website will expand the forms for phone details and residence address, which are discussed in detail in Section 2.2.

### **5 APPROVING A REGISTRATION REQUEST**

After logging in, the organization's admin user (initial registering person i.e. MLRO/ Principal Liaison Officer) will have access to the goAML homepage, which will be displayed on the information bar.

• On the Menu bar, click on the Admin > User Request Management from the drop down list.

| NEW REPORTS ~ | DRAFTED REPORTS Y | SUBMITTED REPORTS ~ | MESSAGE BOARD (70) | MY GOAML 🗸 | STATISTICS | Admin 🗸 🕐               |
|---------------|-------------------|---------------------|--------------------|------------|------------|-------------------------|
|               |                   |                     |                    |            |            | Role Management         |
|               |                   |                     |                    |            |            | User-Role Management    |
|               |                   |                     |                    |            |            | User Request Management |

• The User Change Requests page will be displayed with the following fields.

| User Change Reques        | User Change Requests                                                                                                  |                                          |          |                       |        |           |            |              |     |
|---------------------------|----------------------------------------------------------------------------------------------------|------------------------------------------|----------|-----------------------|--------|-----------|------------|--------------|-----|
| 5                         | Start Date 14 June 2015 🔹                                                                                             |                                          |          | End Date 14 July 2015 | ;      | • 0       |            |              |     |
|                           | <ul> <li>All</li> <li>Requests View Type:</li> <li>Active</li> <li>Pending my actions</li> <li>In progress</li> </ul> |                                          |          |                       |        |           |            |              |     |
|                           |                                                                                                    |                                          |          |                       |        |           |            |              |     |
| Drag a column header here | to group by tha                                                                                                    | t column                                 |          |                       |        |           |            |              |     |
| Change Request Ref.       | Туре                                                                                                    | Request Status                           | Org Name |                       | Org ID | User Name | Created On | $\nabla$     | #   |
| Ŷ                         | ~                                                                                                    |                                          |          | •                     | 9      |           |            | ~ 7          |     |
| SHREG-150714-0000002      | New User                                                                                                    | <u>Waiting for RE Admin</u><br>to Verify | XYZ Bank |                       | 3      | Pilose    | 2015/07/14 |              | ۲   |
|                           |                                                                                                    |                                          |          |                       |        |           |            |              |     |
| Page 1 of 1 (1 items) 🔍   | < [1] > »                                                                                                    |                                          |          |                       |        |           |            | Page size: 2 | 0 🗸 |

- Clicking **Preview** > generates and displays the request form.
- The information displayed on the request form must be verified, as well as the attachments.
- The organization's admin user will be able to **Reject / Approve** the request and should add comments in case of rejecting the request for the user to understand the reason for rejecting.
- After the Request has been finalized, the user will receive an email informing them of the status of the request.

## 6 SETTING ACCESS RIGHTS FOR USERS UNDER A REGISTERED REPORTING ENTITY

The FIU's goAML platform is preconfigured with two roles that are defined in the system for both the entity's admin user (user who registered along with the organization i.e. MLRO/ Principal Liaison Officer) and the reporting entity's users (users who registered as a person later). These roles have been designed with several access rights being allowed for each specific subset of users in the system. The entity's admin user can specify what roles the organization's users are to assume as shown below:

• Navigate to Admin, then click User-Role Management

| NEW REPO    | DRTS ~ DI   | RAFTED REPORTS      | SUBMITTED REPORTS ~                | MESSAGE BOARD ( | 70) MY GOAML ~            | STATISTICS | admin 🗸 🕜               |
|-------------|-------------|---------------------|------------------------------------|-----------------|---------------------------|------------|-------------------------|
| liser Chang | ne Pequests |                     |                                    |                 |                           |            | Role Management         |
| user enang  | je nequests |                     |                                    |                 | T 1 5 1 1 5 00            |            | User-Role Management    |
|             |             | Start Date          | Monday, January 1, 1900            | ✓ End Date      | Tuesday, September 1, 202 | 20 *       | User Request Management |
|             |             | Requests View Type: | All     Active                     |                 |                           |            | Active Users            |
|             |             |                     | Pending my actions     In progress |                 |                           |            | Org Request Management  |
|             |             |                     |                                    |                 |                           |            | Active Organizations    |

• Click on the desired user within the organization and specify their role.

|   | Manage Users       |                 |             |                      |  |  |
|---|--------------------|-----------------|-------------|----------------------|--|--|
| M | anage users for tl | he entity: Gulf | Global Bank | Ψ                    |  |  |
| U | sers for: Gulf     | Global Bank     | :           | Roles for: nevineggb |  |  |
|   | ggb1               | Ali             | Shamsi      | Roles for RE         |  |  |
|   | nevineggb          | Nevine          | Patel       | Universal Roles      |  |  |
|   | tonyggb            | Tony            | Alvarez     | RE admin             |  |  |
|   |                    |                 |             | RE user              |  |  |

Should the entity's admin user deem that the preconfigured user access rights defined are not suitable for their users, then he/she may add a new role for their users as shown below:

• Navigate to Admin, then click Role Management

| NEW REPORTS ~       | DRAFTED REP | PORTS   | SUBMITTED REPORTS ~                                         | l | MESSAGE BOARD (7 | 70) MY (     | GOAML    |        | STATISTICS | ADMIN     | ~ 🕐        |         |
|---------------------|-------------|---------|-------------------------------------------------------------|---|------------------|--------------|----------|--------|------------|-----------|------------|---------|
| Licor Change Reques | ste         |         |                                                             |   |                  |              |          |        |            | Role Man  | agement    |         |
| User change keques  | Start Date  |         | Monday, January 1, 1900                                     | + | End Date         | Tuesday, Sep | tember 1 | , 2020 | -          | User-Role | e Manage   | ment    |
|                     |             |         | All                                                         |   |                  |              |          |        |            | User Req  | uest Mana  | agement |
|                     |             | v Type: | All Active                                                  |   |                  |              |          |        |            | Active Us | ers        |         |
|                     |             |         | <ul> <li>Pending my actions</li> <li>In progress</li> </ul> |   |                  |              |          |        |            | Org Requ  | est Mana   | gement  |
|                     |             |         |                                                             |   |                  |              |          |        |            | Active Or | ganization | IS      |

• Click on Add a new role for this entity

| Roles for a specific Org or User                                                                            |  |
|----------------------------------------------------------------------------------------------------|--|
| Manage roles that are only available to the organisation: Gulf Global Bank * Add a new role for this entity |  |
| Roles available for: Gulf Global Bank                                                                       |  |
|                                                                                                    |  |
| Universal Roles:                                                                                            |  |
| RE admin                                                                                                    |  |
| Universal Roles:<br>RE admin                                                                                |  |

The system will then allow the organization's admin to create a new role for their users, in which they can specify their own access rights for different types of users in the organization.

# 7 DISABLING AN EXISTING USER

The Admin can also disable an active user should his/her role in the organization get redundant.

| Active Users                                      |                         |                                       |                       |                           |              |  |  |  |  |  |
|---------------------------------------------------|-------------------------|---------------------------------------|-----------------------|---------------------------|--------------|--|--|--|--|--|
| Start Date Mc                                     | nday, January 1, 1900 🔹 | End Date Wednesday, April 10, 201     | 9 🔻                   | 0                         |              |  |  |  |  |  |
|                                                   |                         |                                       |                       |                           |              |  |  |  |  |  |
| Drag a column header here to group by that column |                         |                                       |                       |                           |              |  |  |  |  |  |
| Reporting Entity Name                             | Org ID                  | User Name                             | User Status           | Created On                | #            |  |  |  |  |  |
|                                                   |                         |                                       |                       |                           |              |  |  |  |  |  |
| <u> </u>                                          | •<br>•                  | · · · · · · · · · · · · · · · · · · · | ~                     |                           |              |  |  |  |  |  |
| DUBAI POLICE                                      | <br>♀<br>36             | Dubaipoliceuser3                      | └ V<br>Deactivated    | ✓ ♥<br>4/2/2019           | +••          |  |  |  |  |  |
| UBAI POLICE<br>DUBAI POLICE                       | ♥<br>36<br>36           | Dubaipoliceuser3<br>DUBAIPOLICEUSER1  | Deactivated<br>Active | √<br>4/2/2019<br>4/1/2019 | <b>⊕⊙⊘</b> ⊆ |  |  |  |  |  |

# 8 FORGOT/RESET A USER'S PASSWORD

A user can change his/her own password using the icon as displayed below.

| Active Users                                                              |                                                       |                  |             |          |              |  |  |  |  |  |  |
|---------------------------------------------------------------------------|-------------------------------------------------------|------------------|-------------|----------|--------------|--|--|--|--|--|--|
| Start Date Monday, January 1, 1900 🔹 End Date Wednesday, April 10, 2019 🔹 |                                                       |                  |             |          |              |  |  |  |  |  |  |
|                                                                           |                                                       | $\sim$           |             |          |              |  |  |  |  |  |  |
| Drag a column header here to group by that column                         |                                                       |                  |             |          |              |  |  |  |  |  |  |
| Reporting Entity Name                                                     | eporting Entity Name User Status Created On $ abla$ # |                  |             |          |              |  |  |  |  |  |  |
|                                                                           | ♥                                                     | Ŷ                |             |          |              |  |  |  |  |  |  |
| DUBAI POLICE                                                              | 36                                                    | Dubaipoliceuser3 | Deactivated | 4/2/2019 | <b>+•••</b>  |  |  |  |  |  |  |
| DUBAI POLICE                                                              | 36                                                    | DUBAIPOLICEUSER1 | Active      | 4/1/2019 | 0000         |  |  |  |  |  |  |
| DUBAI POLICE                                                              | 36                                                    | DUBAIPOLICE      | Active      | 4/1/2019 | C Reset Pass |  |  |  |  |  |  |

### 8.1 Resetting a user's password

In case any user forgets his/her own password, they can use the **Forgot Password** tab on the login screen

| إمارات<br>THE | مصرف الإمارات المربية المتحدة المركزى<br>CENTRAL BANK OF THE U.A.E.                                                                      |    |
|---------------|----------------------------------------------------------------------------------------------------|----|
| nt<br>- U/    | Please sign in with your username and password. If<br>you do not have a username and password you have<br>to register before logging in. |    |
|               | User Name                                                                                                    |    |
|               | Password                                                                                                    | XL |
| to th         | LOGIN >>                                                                                                    |    |
| Repo<br>ation | Register a new Organisation Forgot Password Close                                                                                        |    |
| with tne<br>d |                                                                                                    |    |

The user will have to provide the same username and registered email ID for this user which he/she provided at the time of the registration.

| Reset Password Request |            |  |
|------------------------|------------|--|
|                        | User Name: |  |
|                        | Email:     |  |
|                        | 075180     |  |

The user should receive an email with a link to set a new password as shown in the screenshot.

| THE MERCAG                                                                                                    | INCEPT OPTION              |                      |                            |                                          |                                                                                  |        |                    |   |
|----------------------------------------------------------------------------------------------------|----------------------------|----------------------|----------------------------|------------------------------------------|----------------------------------------------------------------------------------|--------|--------------------|---|
| FILE                                                                                                    | INSERT OPTION              | IS FORMATTEXT REVIEW |                            |                                          |                                                                                  |        |                    |   |
| Paste                                                                                                    | Calibri<br>nter B I U ay - |                      | Address Check<br>Book Name | Attach Attach Signature<br>File Item • • | <ul> <li>Follow Up *</li> <li>High Importance</li> <li>Low Importance</li> </ul> | Zoom A | Apps for<br>Office |   |
| Clipboard                                                                                                    | Fa                         | Basic Text           | Names                      | Include                                  | Tags 🖓                                                                           | Zoom   | Apps               | ^ |
| Send To<br>Subject                                                                                                    | FW: FIU:reset password re  | equest               |                            |                                          |                                                                                  |        |                    |   |
| From: SpAML notification < goAML.Workflow@cbuse.gov.ae>         Sent: Wednesday, April 10, 2019 4:49 PM         To: @@@@@@@@lk@@@@@@@@@@@@@@@@cbuse.gov.ae>         Subject: Ell/tcsgtpassword request         A request to reset your goAML password was created. Please click on the following link to reset your password: <a href="https://uat.cbsp.cbuae.gov.ae/goamlreuat/Account/pwLink/59279971-7be6-4b96-97a2-233f8023f9ae">https://uat.cbsp.cbuae.gov.ae/goamlreuat/Account/pwLink/59279971-7be6-4b96-97a2-233f8023f9ae</a> If you did not make this request, please contact your FIU immediately.         Please do not reply, this is an automated message. |                            |                      |                            |                                          |                                                                                  |        |                    |   |

- - End of Document - -